# UDA5 사용자 매뉴얼

\* 본 매뉴얼은 UDAS의 사용 방법에 대한 이해를 목적으로 작성되었습니다.

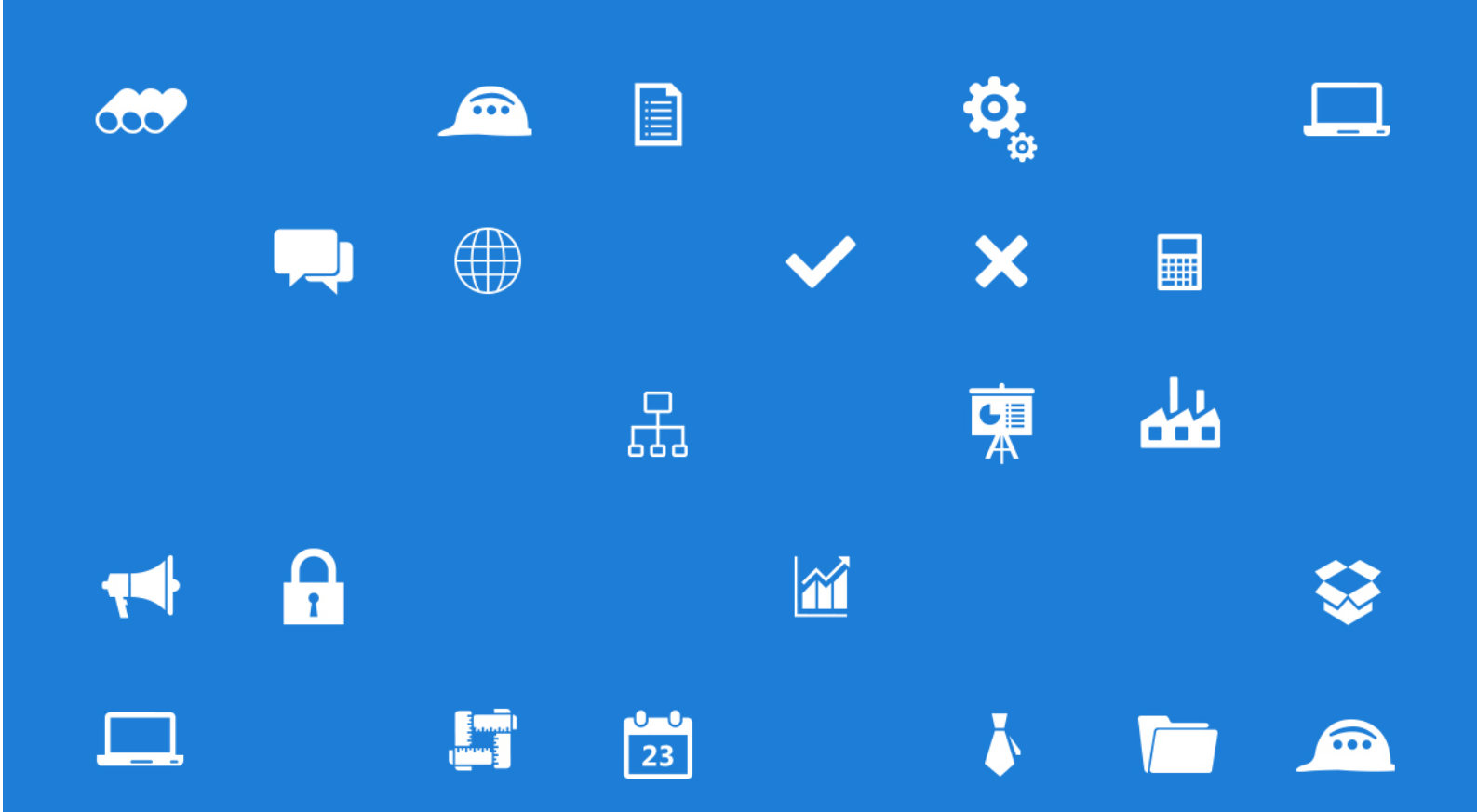

# Contents

| 1. Installation Program1         |
|----------------------------------|
| 2. Run UDAS Program              |
| 3. Splash Screen4                |
| 4. Main Menu                     |
| 4.1 Ribbon Bar5                  |
| 4.2 Project Explorer6            |
| 4.3 Installation Explorer7       |
| 5. Project Menu                  |
| 5.1 Create8                      |
| 5.2 Open9                        |
| 5.3 Edit10                       |
| 6. Drawing Menu11                |
| 6.1 Add11                        |
| 6.2 Add Similar14                |
| 6.3 Example15                    |
| 6.3.1 Variable Spring Type       |
| 6.3.2 Constant Spring Type17     |
| 6.3.3 Strut Type                 |
| 6.6.4 Snubber Type               |
| 7. Data Menu23                   |
| 7.1 Drawing List23               |
| 7.2 BOM List24                   |
| 7.3 BOM Summary24                |
| 8. View Menu                     |
| 8.1 Project Explorer25           |
| 8.2 Installation Type Explorer25 |
| 8.3 Switch Windows25             |

| 9. Options Menu   | 26 |
|-------------------|----|
| 10. Help Menu     | 27 |
| 10.1 Manual       | 27 |
| 10.2 Ask          | 27 |
| 10.3 UNISON eTech | 27 |

# 1. Installation Program

1) UDAS\_Setup\_2015.11.02.01.1.exe 파일을 더블 클립 합니다.

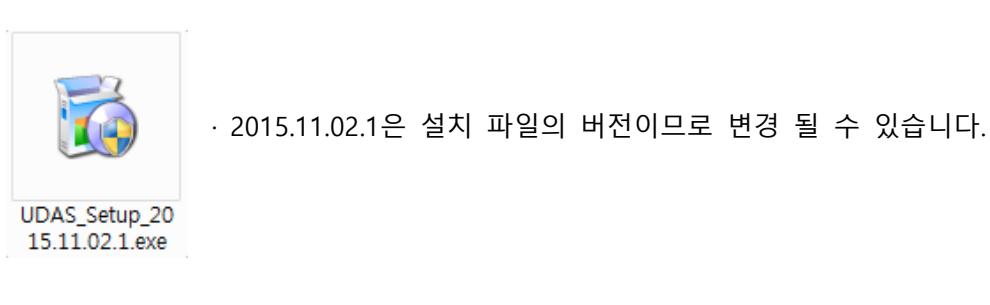

2) Next 버튼을 눌러 UDAS 설치를 진행 합니다.

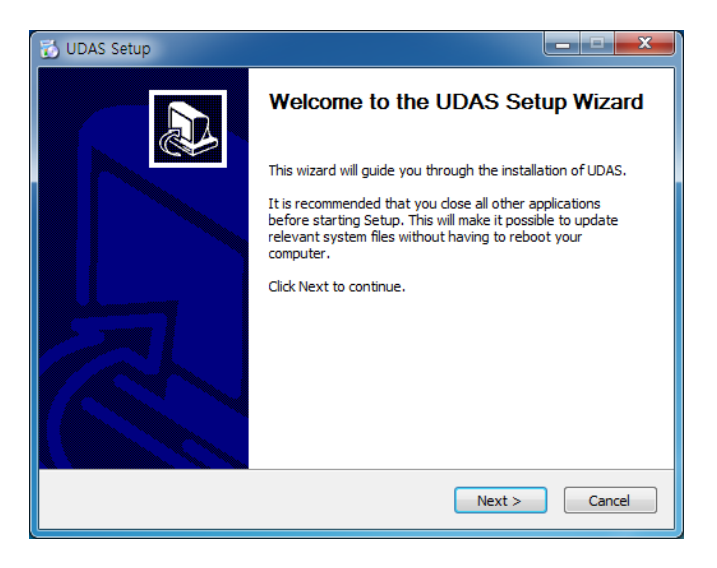

3) 설치 폴더의 경로를 선택 후 Install 버튼을 눌러 설치를 진행 합니다.

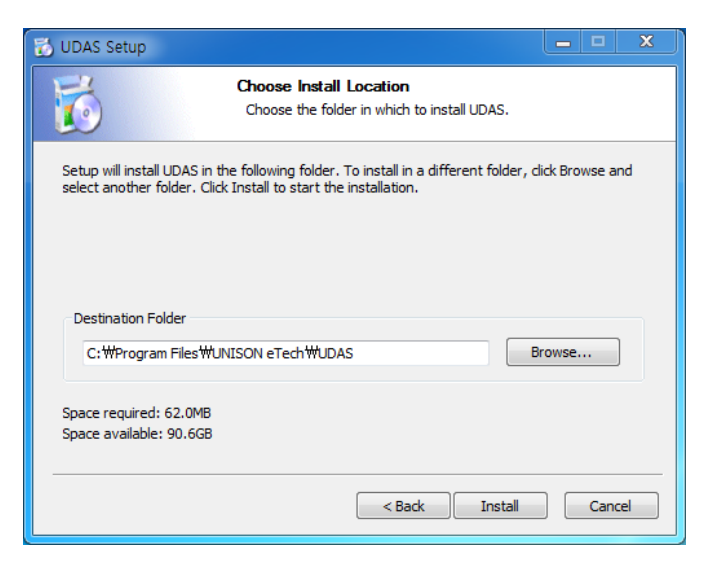

#### 4) Finish 버튼을 눌러 설치를 종료 합니다.

| 📸 UDAS Setup |                                                                                 |
|--------------|---------------------------------------------------------------------------------|
|              | Completing the UDAS Setup Wizard                                                |
|              | UDAS has been installed on your computer.<br>Click Finish to close this wizard. |
|              | < Back Finish Cancel                                                            |

#### 5) 바탕화면에 UDAS 아이콘이 생성 되었습니다.

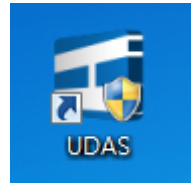

- 6) Catalog Data 파일은 Program Data 폴더의 하위 경로에 자동으로 생성이 됩니다.
- ✓ Database => C:\#ProgramData\#UNISON eTech\#UDAS\#CatalogData.cdb
- ✓ InstTypeImage => C:\#ProgramData\#UNISON eTech\#UDAS\#InstTypeImage
- ✓ TemplatePDF => C:\#ProgramData\#UNISON eTech\#UDAS\#TemplatePDF

# 2. Run UDAS Program

1) 바탕화면의 UDAS 아이콘을 더블클릭 하여 실행, 또는 시작 메뉴 -> 모든 프로그램 -> UNISON eTech -> UDAS -> UDAS.exe 를 더블클릭 하여 실행 합니다. UDAS Screen

# 3. Splash Screen

- 1) 현재 실행 되고 있는 파일의 버전 정보를 보여주고 있습니다.
- 2) 현재 로컬에 설치되어있는 Catalog Data 와 서버에 설치되어 있는 Catalog Data를 비교 하여 서버에 더 최신의 버전의 파일이 존재 하면 자동으로 로컬 폴더에 최신 버전의 파일을 다운 받습니다.

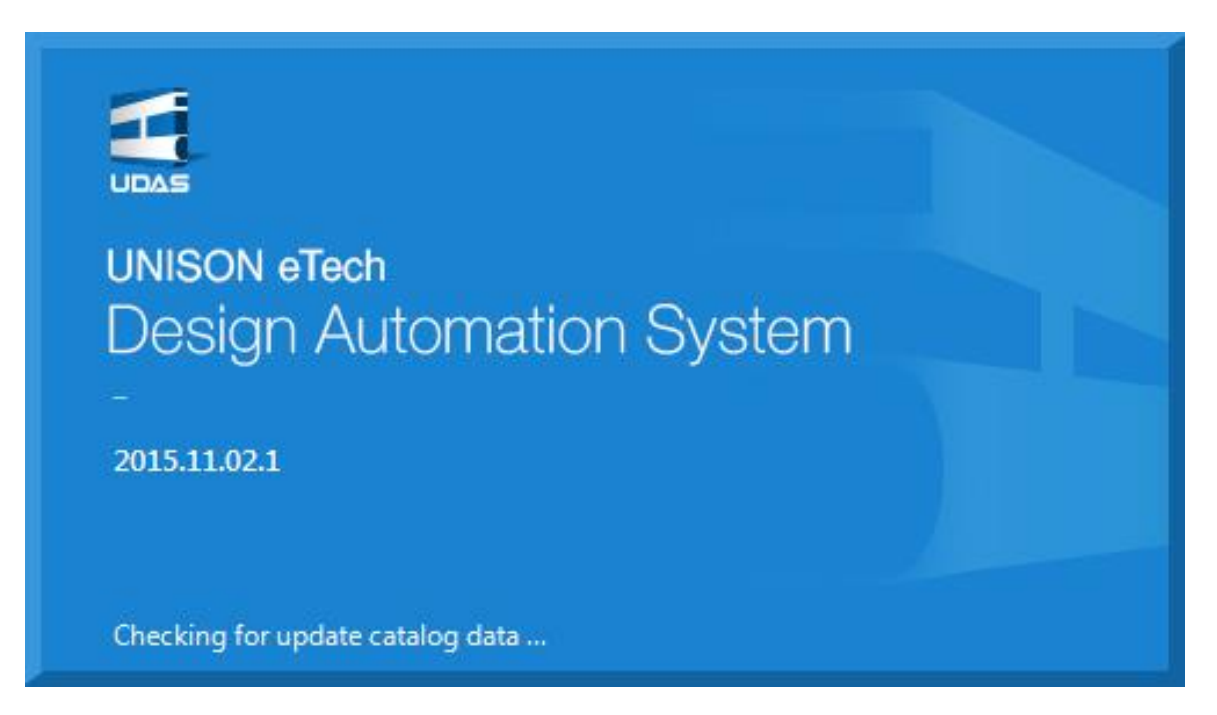

## 4. Main Menu

#### 4.1 Ribbon Bar

 Image: Constraint of the sector of the sector of

- 1) 총 6개의 그룹으로 나뉘어져 있습니다.
  - [PROJECT]
    - ✓ Create : 새로운 프로젝트를 생성 합니다.
    - ✓ Open: 기존 생성한 프로젝트를 선택하여 데이터를 불러 옵니다.
    - ✓ Edit: 기존에 생성한 프로젝트 데이터를 수정 합니다.
  - [DRAWING]
    - ✓ Add: 새로운 도면을 프로젝트에 추가합니다.
    - ✓ Add Similar : 열려있는 Drawing 화면을 이용하여 새로운 도면을 추가합니다.
  - [DATA]
    - ✓ Drawing List : 프로젝트에 속해 있는 모든 도면 목록과 내용을 조회 합니다.
    - ✓ BOM List : 프로젝트에 속해 있는 도면의 BOM 내용을 조회 합니다.
    - ✓ BOM Summary : 프로젝트에 속해 있는 도면의 자재의 무게의 합을 조회 합니다.
  - [VIEW]
    - ✓ Project Explorer : 프로젝트 목록 및 해당 프로젝트에 속한 도면 목록을 확인 합니다.
    - ✓ Installation Type Explorer : 설치 유형별 타입을 확인 합니다.
    - ✓ Switch Windows : 작업영역에 열려있는 화면 목록을 선택 및 Close 할 수 있습니다.
  - [OPTIONS]
    - ✓ Options : 프로젝트의 Working Folder를 지정 합니다.
  - [HELP]
    - ✓ Manual : 프로그램 사용과 관련된 파일을 불러 옵니다.
    - ✓ Ask : 프로그램 사용과 관련된 문의 사항을 담당자에게 이메일로 보냅니다.

✓ UNISON eTech : ㈜ 유니슨 이테크의 홈페이지에 접속합니다.

#### 4.2 Project Explorer

- 상단에는 작업 중인 프로젝트와 선택된 프로젝트의 도면 목록을 화면에 표시합니다.
- Drop Down 버튼의 좌측 버튼을 누르면 기존에 실행 했던 모든 프로젝트의 목록을 확인 할 수 있으며 종 료된 프로젝트는 Close Project 버튼을 눌러 목록에 서 삭제 할 수 있습니다.

| Project No.<br>TP-001<br>nple Proj<br>B 3A | DB File Name<br>C:#Users#yjkim#Documents#Piping Support Selection Projects#UETP-001#UETP-001,udasproj<br>C:#Users#yjkim#Documents#Piping Support Selection Projects#TNB 3AwTNB 3A.udasproj<br>C:#Users#yjkim#Documents#Piping Support Selection Projects#TNB 3AwTNB 3A.udasproj |
|--------------------------------------------|----------------------------------------------------------------------------------------------------|
| TP-001<br>nple Proj<br>B 3A                | C:#UsersWyikimWDocumentsWPlping Support Selection ProjectsWUETP-001WUETP-001wdasproj<br>C:#UsersWyikimWDocumentsWPlping Support Selection ProjectsWSample ProjMSample Proj.udasproj<br>C:WUsersWyikimWDocumentsWPlping Support Selection ProjectsWTNB 3AwTNB 3A.udasproj        |
| nple Proj<br>B 3A                          | C+WUsersWyjkimWUocumentsWPiping Support Selection ProjectsWTAmple ProjWSample Proj.udasproj<br>C+WUsersWyjkimWDocumentsWPiping Support Selection ProjectsWTNB 3AWTNB 3A.udasproj                                                                                                |
|                                            |                                                                                                    |
|                                            |                                                                                                    |
|                                            |                                                                                                    |
|                                            |                                                                                                    |
|                                            |                                                                                                    |
|                                            |                                                                                                    |
|                                            |                                                                                                    |
|                                            |                                                                                                    |
|                                            |                                                                                                    |
|                                            | Close Projects Cancel                                                                                                    |
|                                            |                                                                                                    |

| 3) | 하단의  | 그리드에는   | 현재  | 선택된 | 프로젝트에 | 추가된 |
|----|------|---------|-----|-----|-------|-----|
|    | 도면 목 | ·록이 표시됩 | 니다. |     |       |     |

- 4) 도면은 트리구조로 구성되며 최종 개정본이 화면에
   보이고 이전 개정본은 + 버튼을 눌러 확인 할 수 있
   습니다.
- 5) 최종 개정본은 데이터 수정 및 삭제가 가능 합니다. Support Tag No. 를 선택하고 마우스 우클릭을 하여 "Edit" 또는 "Remove" 버튼을 누르면 해당 Drawing 화면이 Working 영역에 표시됩니다.
- 6) 이전 개정본은 데이터 수정 및 삭제는 안되고 View 만 할 수 있습니다. Support Tag No.를 선택 하고 마 우스 우클릭을 하여 "View" 버튼을 누르면 해당 Drawing 화면이 Working 영역에 열리지만 Preview 이외의 모든 버튼은 비활성화 되어 표시됩니다.

| ProjectExplorer | ×        |
|-----------------|----------|
| TNB 3A          | 💌        |
| Support Tag No. | Rev, No, |
|                 |          |
| 庄 SPS-1125      | 1        |
| SPS-1126        | 0        |
| SPS-1127        | 0        |
| SPS-1128        | 0        |

## **4.3Installation Explorer**

- 1) 설치유형은 총 6개의 그룹으로 나누어 표시됩니다.
  - Variable Spring Hanger
  - Constant Support
  - Strut
  - Snubber
  - Rigid
  - Under
- Drop Down 기능을 이용하여 찾고자 하는 설치 유형
   을 쉽고 빠르게 검색 할 수 있습니다.
- 자주 사용하는 설치유형은 Add Favorite 기능을 이 용하여 Favorite 탭에 추가 할 수 있습니다.
- 4) Favorite 탭에 등록되어있는 항목을 삭제 하려면 Remove Favorite 기능을 이용하여 삭제를 할 수 있 습니다.

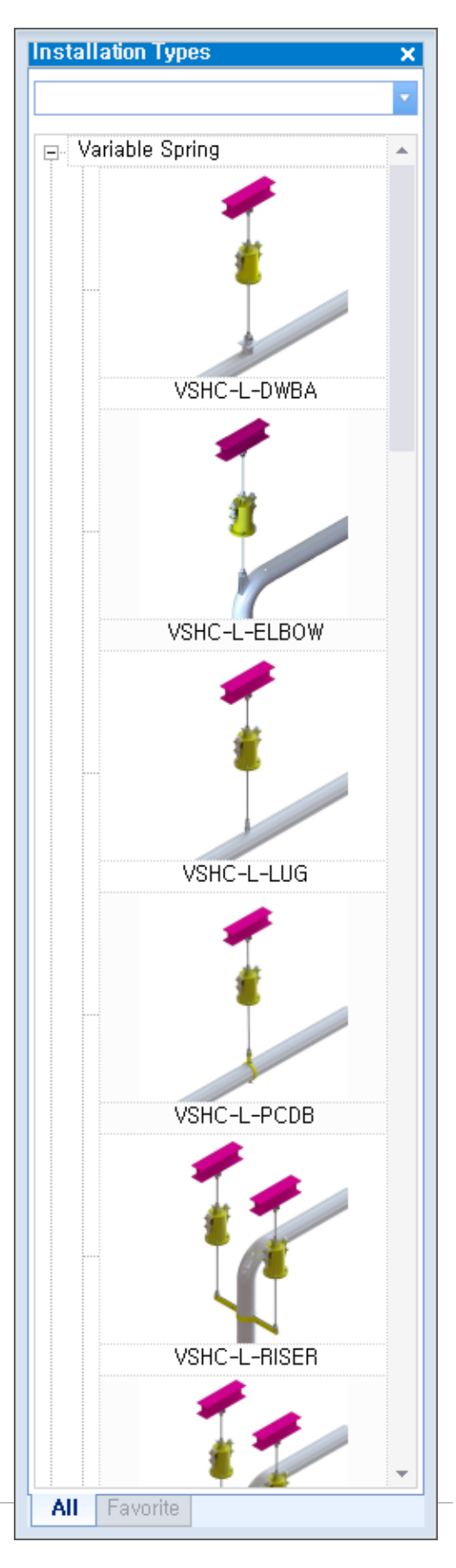

UDAS Menu

# 5. Project Menu

# 5.1 Create

1) Project 메뉴의 Create 버튼을 누릅니다.

| Create | <b>J</b><br>Open | Edit | Add | Add<br>Similar | Drawing  | BOM<br>BOM<br>List | BOM<br>BOM<br>Summary | Project<br>Explorer | Installation<br>Type Explorer | Switch | Options | <b>?</b><br>Manual | UNISON<br>eTech |
|--------|------------------|------|-----|----------------|----------|--------------------|-----------------------|---------------------|-------------------------------|--------|---------|--------------------|-----------------|
| PI     | ROJECT           |      | DRA | WING           | 55.5241. | DATA               | 4                     |                     | VIEW                          |        | OPTIONS | н                  | ELP             |

- 2) Project No.를 입력합니다. (필수 입력 항목입니다.)
- 3) 하중, 길이, 온도, 압력, 중량 등 Project에서 사용될 기본 단위계를 선택합니다.
- 4) 동/서, 북/남, 상/하 방향에 대한 Plant direction을 선택합니다.
- 5) 기본 하중유형을 선택합니다.
- 6) Variable Spring Hanger의 변형률 상한치를 설정합니다. (UET Standard : 25%)
- 7) Permissible Angle 값을 설정합니다.
- 8) Rod 가 움직일 수 있는 최대 길이를 선택합니다.
- 9) Create 버튼을 눌러 설정 값을 저장 합니다.

| *                                                                                                    | Create Project                                                                                                    | × |
|----------------------------------------------------------------------------------------------------|----------------------------------------------------------------------------------------------------|---|
| (2) Project Ma<br>Project Na<br>Owner<br>Contractor<br>(3) Units<br>Load<br>Length<br>Temperat<br>Pressure<br>Item Weig | o. I<br>ame<br>br<br>wr<br>wkgf ON OKN Olbf<br>mm oin<br>ture °°C °°F<br>okgf/cm² Obar Opsi<br>ght okg Olb<br>American Antional Cold Load<br>(5) Default Load Type Others<br>Default Load Type Others<br>(5) Default Load Type Others<br>(6) Variability(VS) 2%<br>(7) Permissible Angle °<br>(8) Max, Rod Length © 200mm 0 200mm 0 3000mm |   |
| Metric Un                                                                                                    | nits SI Units Imperial Units (9) Create Cancel                                                                                                    |   |

Menu

# 5.2 Open

1) Project 메뉴의 Open 버튼을 누릅니다. (기본 선택 된 폴더는 <u>9. Options Menu</u> 에서 설정 한 Working Folder 의 경로입니다.)

| <u>AI</u> | 4      |      | th  | t              |                 | BOM         | BOM            |                     | -                             |                                | 0       | ?      | 9               |
|-----------|--------|------|-----|----------------|-----------------|-------------|----------------|---------------------|-------------------------------|--------------------------------|---------|--------|-----------------|
| Create    | Open   | Edit | Add | Add<br>Similar | Drawing<br>List | BOM<br>List | BOM<br>Summary | Project<br>Explorer | Installation<br>Type Explorer | Switch<br>Windows <del>-</del> | Options | Manual | UNISON<br>eTech |
| P         | ROJECT |      | DRA | WING           |                 | DATA        | Δ.             |                     | VIEW                          | (a)                            | OPTIONS | Н      | ELP             |

- 프로젝트 폴더를 선택 하면 프로젝트 탐색기에 선택한 프로젝트가 추가 되고 프로젝트 탐색 기에 프로젝트에 작성된 도면 목록이 표시됩니다.
- 프로젝트 탐색기에 이미 프로젝트가 추가되어있는 경우 해당 프로젝트를 Active 프로젝트로 변경 합니다.

| 폴더 찾아보기                                                                                                    | x |
|----------------------------------------------------------------------------------------------------|---|
| Select a project folder,                                                                                                    |   |
|                                                                                                    |   |
| ▲ 🏢 내 문서                                                                                                    | - |
| Dev CADViewX Pro 9                                                                                                    |   |
| Description In the second second seco |   |
| Infragistics                                                                                                    |   |
| Inventor Server SDK ACAD 2013                                                                                                    |   |
| 🛛 🖉 My Models                                                                                                    |   |
| 🛛 🔊 My Music                                                                                                    |   |
| ▷ 🛃 My Pictures                                                                                                    |   |
| 🛛 🗁 📷 My Videos                                                                                                    | Ξ |
| My Web Sites                                                                                                    |   |
| ▷ 🍶 OneNote 전자 필기장                                                                                                    |   |
| 🔒 Outlook 파일                                                                                                    |   |
| Piping Support Selection Projects                                                                                                    |   |
| 🔒 pisqidoc                                                                                                    |   |
| SQL Server Management Studio                                                                                                    |   |
| Test Client Projects                                                                                                    |   |
| Visual Studio 2008                                                                                                    |   |
| Visual Studio 2010                                                                                                    |   |
| Visual Studio 2013                                                                                                    |   |
| Work Item Templates                                                                                                    |   |
| JWCAD+ Syble                                                                                                    | - |
|                                                                                                    |   |
| 새 폴더 만들기(A)         확인         취소                                                                                                    |   |

Menu

# 5.3 Edit

1) Project 메뉴의 Edit 버튼을 누릅니다.

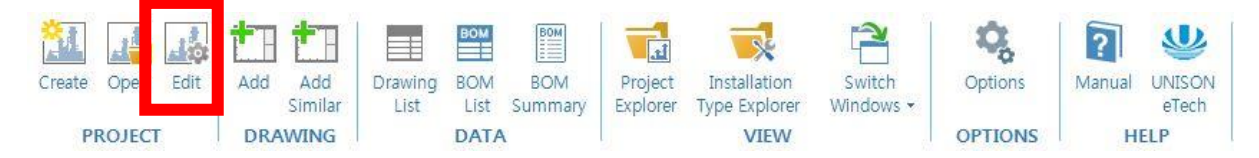

- 2) 프로젝트 번호도 변경 원할 시, 변경이 가능 합니다.
- 3) 단위는 새 도면 작성시 적용 되며 기존 작성된 도면에는 영향을 미치지 않습니다.
- 4) Save & Close 버튼을 눌러 새로운 설정 값을 저장 합니다.

| *                                                                                                    | Edit Project Setting                                                                                                    |
|----------------------------------------------------------------------------------------------------|----------------------------------------------------------------------------------------------------|
| (2) Project No. UE112E001<br>Project Name Sample PJT 001<br>Owner<br>Contractor<br>(3) Units<br>Load | Plant direction         East/West $-Z/+Z$ North/South $-X/+X$ Up/Down $+Z'$ $+Y/-Y'$ Others         Default Load Type         Default Load Type         Hot Load         Variability(VS)         25 %         Permissible Angle         4°         Max, Rod Length |
| Metric Units SI Units Imperial Un                                                                    | (4) Save & Close Cancel                                                                                                    |

# 6. Drawing Menu

## 6.1 Add

1) Drawing 메뉴의 Add 버튼을 누릅니다. (새로운 도면을 작성 할 때 사용됩니다.)

| Create Open Edi | Add | Add<br>imilar | Drawing | BOM<br>BOM<br>List | BOM<br>BOM<br>Summary | Project<br>Explorer | Installation<br>Type Explorer | Switch | Options | <b>?</b><br>Manual | UNISON<br>eTech |
|-----------------|-----|---------------|---------|--------------------|-----------------------|---------------------|-------------------------------|--------|---------|--------------------|-----------------|
| PROJECT         | DRA | WING          |         | DATA               | N.                    |                     | VIEW                          | 6      | OPTIONS | Н                  | ELP             |

- 2) Support division 그룹박스에 있는 항목은 필수 입력 항목 입니다.
- 각 설치 유형별로 Selection을 하기 위한 필수 항목은 상이합니다. 필수입력란은 화면에 붉은색 으로 음영처리가 되어 있습니다.
- 4) Drawing 화면
  - ① 좌측: Selection을 하기 위한 Input data
  - ② 중앙: 설치 유형별 랜더링 이미지를 보여주는 화면
  - ③ 하단부: Selection 후 나온 결과 값을 보여주는 Result Data 화면

| 0011/New ×         |                              |          |              |        |          |                 |             |
|--------------------|------------------------------|----------|--------------|--------|----------|-----------------|-------------|
| Drawing:0011/1     | Vew                          |          | רא 🔊 Reset   | 🖹 Save | 🗹 Revise | Q Search        | • Preview   |
| - Support division | (2)                          | <b>^</b> |              | _      |          |                 |             |
| Support Tag No.    |                              |          |              |        |          |                 |             |
| Rev. No.           |                              |          |              |        |          |                 |             |
| Pine data          |                              |          |              |        |          |                 |             |
| Pine Size          | DN                           |          |              |        |          |                 |             |
|                    |                              |          |              |        |          |                 |             |
| Pine Matl Snec     |                              |          |              |        |          |                 |             |
| Insul Thk          | mm                           |          |              |        |          |                 |             |
| Dan Temp           | •r                           |          |              |        |          |                 |             |
| H/Tload            | kaf                          |          |              |        |          |                 |             |
| 1,7 1 2000         |                              | (4)      | Result       |        |          | Bill of Materia | I           |
| Node No, E         | )esign Pipe Movement<br>Load | Offset   |              |        |          | No,             | Description |
| (3)                | kat Thormal Maximum          | 000      |              |        |          |                 |             |
| Un +Y              |                              |          |              |        |          |                 |             |
| Down -Y            |                              |          |              |        |          |                 |             |
| South +X           |                              |          |              |        |          |                 |             |
| Drawing info, Lo   | cation plan Units            |          |              |        |          |                 |             |
| Title              |                              |          |              |        |          |                 |             |
| Drawing No,        |                              |          |              |        |          |                 |             |
| ISO Dwg, No,       |                              |          |              |        |          |                 |             |
| Rev, Date          | 2015-09-08                   |          | Hot Load     |        | kaf      |                 |             |
| Rev, Desc,         |                              |          | Cold Load    |        | kgf      | •               | •           |
| Dgn, Pressure      | kgf/cm:                      | 2        | H, Set, Pos, |        | mm       | Message         | •           |
| ISO Line No,       | ,                            |          | C, Set, Pos. |        | mm       |                 |             |
| Set Q'ty           | 1                            |          |              |        |          |                 |             |
|                    | I                            |          | Hesult Log   |        |          | U               | ]           |

- 5) Input Data 영역은 총 6종류의 그룹으로 나뉘어있습니다.
  - ✓ Support division
  - Support Tag No. : 필수 입력 항목입니다.
  - Rev. No. : 필수 입력 항목이며 하나의 Support Tag No. 에 대한 Rev. No.는 모두 달라야 합니다.
  - ✓ Pipe data
  - Pipe Size, O.D(Out Diameter) : 파이프 호칭경을 선택 하거나 외경을 입력합니다.
  - Pipe Matl Spec : 파이프의 재질을 선택합니다. 선택 할 수 있는 재질이 없는 경우 "..
     버튼을 눌러 새로운 파이프 재질을 추가 할 수 있습니다.
  - Insul. Thk. : 보온두께를 입력합니다.
  - Dgn. Temp. : 설계온도를 입력합니다.
  - H/T Load : 수압시험 하중을 입력합니다.
  - Node No.: 노드 번호를 입력합니다.
  - Direction Axis : 프로젝트 생성 시 저장한 Project direction 을 불러 옵니다.
  - Design Load : 각 방향의 설계하중을 입력합니다.
  - Thermal Movement : 각 방향 열변위를 입력합니다.
  - Maximum Movement : 각 방향 최대변위를 입력합니다.
  - Offset : Up, Down 방향을 제외한 각 방향 Offset 을 입력합니다.
  - ✓ Support data
  - Support Type No.: 미리 정의된 설치유형 중 하나를 선택합니다. 설치유형에 따라서 필수항 목이 변경되고 불 필요한 항목은 비활성화 됩니다.
  - Variability Req. : Variable Spring Hanger의 변형률 상한값을 입력합니다.
  - Dimension A,B: 설치 길이를 입력합니다.
  - Dimension C-C : Hanger간 간격을 입력합니다.
  - Elevation 1,2 : Top, Bottom 의 높이를 설정합니다.
  - Elbow Radius : Elbow에 사용되는 Support인 경우 설정합니다.

- Dummy Pipe Size : 파이프를 지탱하기 위해 Dummy 파이프가 이용되어야 하는 경우 설정 합니다.
- Elevation Looking : PDF 의 Elevation Looking 방향을 지정 합니다.
- ✓ Drawing Info.
- Title : 도면제목을 입력합니다.
- Drawing No. : 도면번호를 입력합니다.
- ISO Dwg. No. : ISO 도면번호를 입력합니다.
- Rev. Date : 개정 일자를 입력합니다.
- Rev. Desc. : 개정 설명을 입력합니다.
- Dgn. Pressure : 설계압력을 입력합니다.
- ISO Line No. : ISO 라인넘버를 입력합니다.
- Set Q'ty : BOM 자재의 Set 수량을 입력합니다.
- ✓ Location plan
- Print location : 출력도면에 표시 여부를 지정합니다.
- T1, T2, S1, S2 : 그리드의 번호를 입력합니다.
- EW1, EW2 : T1, T2로부터 설치지점까지의 거리를 입력합니다.
- NS1, NS2 : S1, S2로부터 설치지점까지의 거리를 입력합니다.
- ✓ Units
- Load : 하중 단위를 선택합니다.
- Length : 길이 단위를 선택합니다.
- Temperature : 온도 단위를 선택합니다.
- Pressure : 압력 단위를 선택합니다.
- Item Weight : 중량 단위를 선택합니다.
- 6) Result Data 화면은 총 4종류의 그룹으로 나뉘어 있습니다.
  - ✓ Result
  - 설치 유형에 따른 Selection 결과 값을 표시합니다.

✓ Log

UDAS

- Input Data를 가지고 Selection 과정의 수식을 표시합니다.
- ✓ Bill of Material
- 설치 유형에 따른 자재 목록을 표시합니다
- ✓ Message
- 자재 선정 결과가 입력조건에 위배되는 경우 항목별로 그 내용을 표시합니다.
- 7) "Reset" 버튼: 모든 데이터를 초기화합니다.
- 8) "Save" 버튼: 프로젝트에 새로운 도면을 추가합니다.
- 9) "Revise" 버튼: Add 모드에서는 비활성화 상태입니다.
- 10) "Search" 버튼: Input Data를 이용하여 Selection을 합니다.
- 11) "Preview" 버튼: PDF 도면을 생성하기 전에 미리 보기 기능을 표시합니다.

6.2 Add Similar

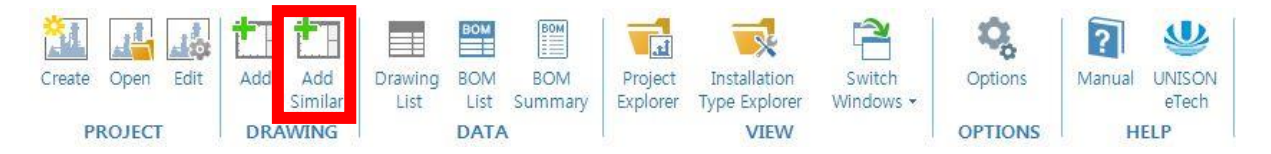

- 1) Drawing 메뉴의 Add Similar 버튼을 누릅니다.
- Working 영역에 Active 탭이 Drawing 아닌 경우 아무런 동작을 하지 않습니다.
- Active 탭이 Drawing 인 경우 해당 Drawing 화면에 있는 Input Data 를 입력한 새로운 Drawing 화면이 표시됩니다.
- 2) 화면 설명은 <u>6.1 Add</u> 참고

### 6.3 Example

#### 6.3.1 Variable Spring Type

- 1) Drawing 메뉴의 Add 버튼을 클릭합니다.
- Drawing 화면의 Support Type No. 에 "VSHC-L-PCDB"
   로 선택 하거나 설치유형 탐색기에서 "VSHC-L-PCDB"
   이미지를 화면으로 끌어다 놓습니다.
- 3) ※ Support Tag No. 에 "001"을 입력합니다.
- 4) ※ Rev. No. 에 "1"을 입력합니다.
- 5) Pipe Size 를 "DN250"을 선택합니다.
- 6) Pipe Mat'l Spec에 "A53 Grade B"를 선택합니다.
- 7) Insul. Thk.에 100을 입력합니다.
- 8) Dgn. Temp.에 150을 입력합니다.
- 9) Hydro Test Load에 3500을 입력합니다.
- 10) Node No.에 "100"을 입력합니다.
- 11) ※ Design Load Down에 3000을 입력합니다.
- 12) ※ Thermal Down에 15를 입력합니다.
- 13) ※ Variability Req.에 24를 입력합니다.
- 14) ※ Dimension A에 2500을 입력합니다.
- 15) Dimension B에 500을 입력합니다.
- 16) Elevation 1에 1500을 입력합니다.
- 17) Elevation 2에 3500을 입력합니다.
- 18) Title, Drawing No., ISO Dwg. No., Rev. Desc., Prepared, Checked, Approved에 "ASD"를 입력합니다.
- 19) Dgn. Pressure에 222를 입력합니다.
- 20) ISO Line No.에 "1500"을 입력합니다.
- 21) Set Q'ty에 1을 입력합니다.

| Suppor               | tdivisi  | on - |             |            | _  |            |         |  |  |  |  |
|----------------------|----------|------|-------------|------------|----|------------|---------|--|--|--|--|
| Support              | Tag No   | D, [ | 001         |            |    |            |         |  |  |  |  |
| Rev, No              |          |      | 1           |            |    |            |         |  |  |  |  |
| Pipe da              | ita      |      |             |            |    |            |         |  |  |  |  |
| Pipe Siz             | ?e       |      | DN          | •          | DI | N250       |         |  |  |  |  |
| 0,D,                 |          |      |             | 273,05     | [m | nm]        |         |  |  |  |  |
| Pipe Ma              | atl Spec | ; [  | A53 Gra     | de B       |    | 🔻 Carb     | on 🔻    |  |  |  |  |
| Insul, Tl            | hk,      | ĺ    |             | 100        | m  | m          |         |  |  |  |  |
| Dgn, Te              | mp,      |      |             | 150        | °C |            |         |  |  |  |  |
| Hydro T              | est Loa  | ad   |             | 3500, 0    | kg | f          |         |  |  |  |  |
| Node                 | No.      | D    | )esian      | Pipe I     | Иo | vement     |         |  |  |  |  |
| 100                  |          |      | Load        |            | mr | m          | Offset  |  |  |  |  |
|                      |          |      | kgf         | Therma     |    | Maximum    | mm      |  |  |  |  |
| Up                   | +γ       |      |             |            |    |            |         |  |  |  |  |
| Down                 | -Y       | L    | 3000, 0     | 15,        | 0  |            |         |  |  |  |  |
| South                | +X       |      |             |            |    |            |         |  |  |  |  |
| North                | -X       |      |             |            |    |            |         |  |  |  |  |
| West<br>-            | +Z       |      |             |            |    |            |         |  |  |  |  |
| East                 | -Z       |      |             |            |    |            |         |  |  |  |  |
| Suppor               | t data-  |      |             |            | _  |            |         |  |  |  |  |
| Support              | Type N   | Vo,  | VSHC-L      | -PCDB      |    |            | •       |  |  |  |  |
| Variabili            | ty Req,  |      |             | 24         | [% | %]         |         |  |  |  |  |
| Dimensi              | ion A, E | 3    |             | 2500       |    |            | 500 mm  |  |  |  |  |
|                      |          |      |             |            | _  |            | mm      |  |  |  |  |
| Elevatio             | n 1, 2   |      |             | 1500       | L  | 3          | 3500 mm |  |  |  |  |
|                      |          |      |             | OShor      |    |            |         |  |  |  |  |
| Dummy                | Pipe S   |      |             |            |    |            |         |  |  |  |  |
| Elevatio             | n Looki  | ng   | () South    | () North   | 0  | ) West 🔘 E | ast 🖲 - |  |  |  |  |
|                      |          | 1    | <i>v</i> 1  | 11.5       |    |            |         |  |  |  |  |
| rawing               | ) INTO,  | LO   | cation pi   | an   Units |    |            |         |  |  |  |  |
| litle                |          |      | ASD         |            |    |            |         |  |  |  |  |
| Jrawing<br>oo o      | NO,      |      | ASD         |            |    |            |         |  |  |  |  |
| SU DWg<br>Sour Dot   | ), INO,  |      | ASD         |            |    |            |         |  |  |  |  |
| nev, Dat<br>Davi Dav | .e       |      | 2015-11-    | -23        | 1  |            |         |  |  |  |  |
| iev, Des             | 5C,      |      |             |            |    |            |         |  |  |  |  |
| )an Dra              | ceuro    |      | 222 kat/cm² |            |    |            |         |  |  |  |  |
| SO Line              | No       |      | Kyr/cm²     |            |    |            |         |  |  |  |  |
| Set O'tu             | 110,     |      | 1000        |            |    | 1          |         |  |  |  |  |
| source up            |          |      |             |            |    | ·          |         |  |  |  |  |

22) Search 버튼을 눌러 해당 입력조건에 최적인 Item을 찾습니다.

23) 최적의 Item의 결과 값 및 서포트를 구성하는 BOM 자재의 정보가 화면에 보여집니다.

| Result                                      | Bill of | Material             |          |       |      |        |          |      |         |        |        |
|---------------------------------------------|---------|----------------------|----------|-------|------|--------|----------|------|---------|--------|--------|
| Variable spring                             | No,     | Description          | Model    | Size  | Dim  | Length | Material | Q'ty | Unit    | Total  | Remark |
| Series < VSM > 🗸                            | 1       | VARIABLE SPRING HAN- | UC-VSM-C | 16    | 581  |        |          | 1    | 62,6    | 62,6   |        |
| Size No. < 16 > v Q                         | 2       | WELDED BEAM ATTAC··· | WBA      | M36   | 100  |        | A36      | 1    | 8,6     | 8,6    |        |
| Spring Bate 26.79 kaf/m                     |         | WELDLESS EYE NUT     | ENR      | M36   | 40   |        | A668G…   | 3    | 1,6     | 4,8    |        |
| 50 mg mate 20, 13 kg/m                      | 4       | HANGER ROD/2NUTS     | RDFT     | M36   | 320  | 400    | A36      | 1    | 3,2     | 3,2    |        |
| Variability 13,40 [%]                       | 5       | HANGER ROD/2NUTS     | RDBR     | M36   | 1074 | 1150   | A36      | 1    | 9,2     | 9,2    |        |
|                                             | 6       | DOUBLE BOLT PIPE CL  | PCDB-M   | DN250 | 305  |        | A36      | 1    | 20,9    | 20,9   | E=STD, |
| Hot Load 3000.0 kgf<br>Cold Load 2598.2 kgf | 4       |                      |          |       | Ţ    |        |          |      | Total : | 109, 3 | kg▶    |
| H, Set, Pos, 26,0 mm                        | Mess    | age                  |          |       |      |        |          |      |         |        |        |
| C, Set, Pos, 11,0 mm                        |         |                      |          |       |      |        |          |      |         |        |        |
| Result Log                                  |         |                      |          |       |      |        |          |      |         |        |        |

24) Save 버튼을 눌러 해당 Drawing을 저장 합니다.

25) Preview 버튼을 눌러 Selection 결과를 PDF 형태로 미리 보기 할 수 있습니다.

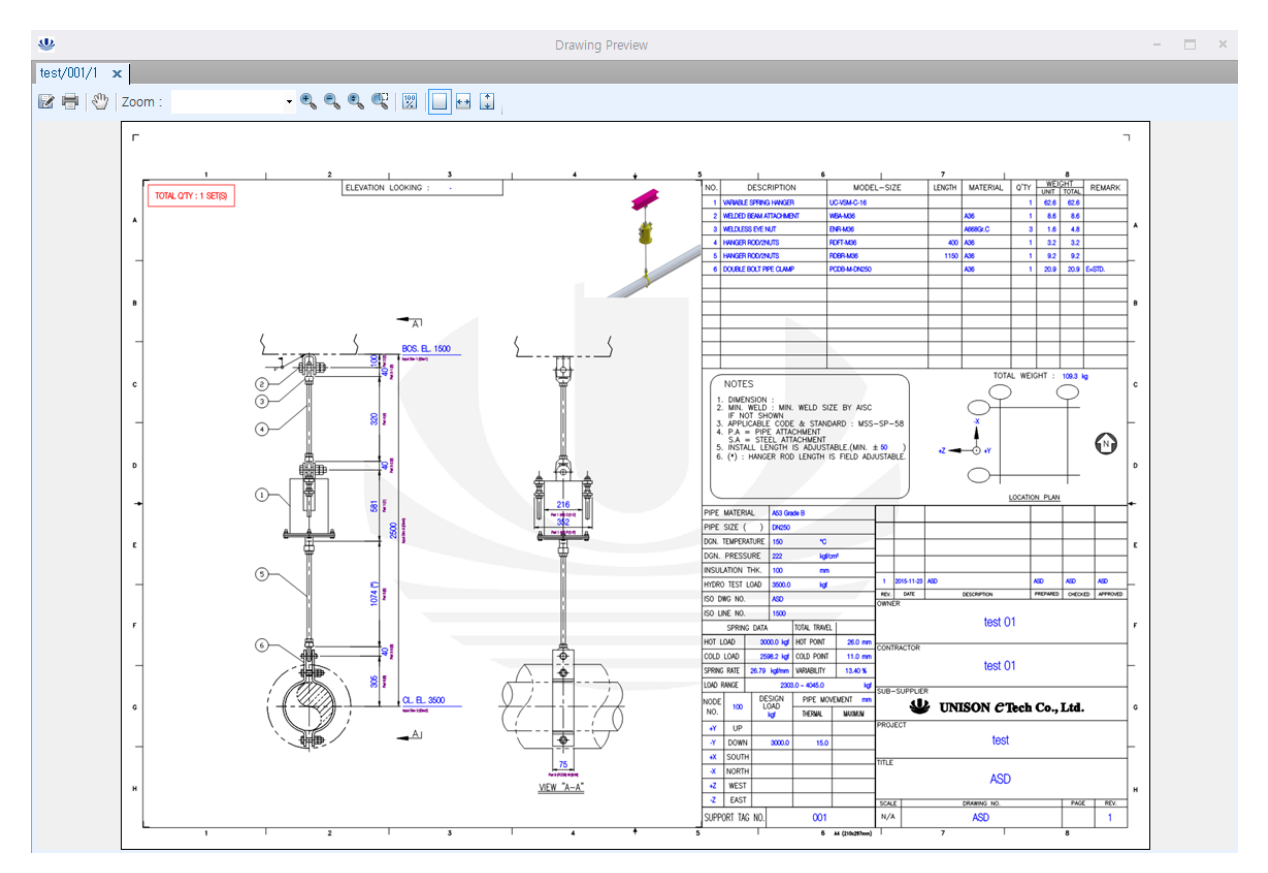

26) 마우스 휠 버튼을 이용하여 줌인 줌 아웃 하여 결과를 확인 할 수 있습니다.
27) Print 버튼을 이용하여 미리 보기 화면을 프린트로 출력 할 수 있습니다.
28) Save As 버튼을 이용하여 미리 보기 화면을 파일로 저장 할 수 있습니다.

#### 6.3.2 Constant Spring Type

- 1) Drawing 메뉴의 Add 버튼을 클릭합니다.
- 2) Drawing 화면의 Support Type No.에 "CSHC-S-PCDB" 로 선택 하거나 설치유형 탐색기에서 "CSHC-S-PCDB" 이미지를 화면으로 끌어다 놓습니다.
- 3) ※ Support Tag No. 에 "001"을 입력합니다.
- 4) ※ Rev. No. 에 "1"을 입력합니다.
- 5) Pipe Size 를 "DN250"을 선택합니다.
- 6) Pipe Mat'l Spec에 "A53 Grade B"를 선택합니다.
- 7) Insul. Thk.에 100을 입력합니다.
- 8) Dgn. Temp.에 150을 입력합니다.
- 9) Hydro Test Load에 3500을 입력합니다.
- 10) Node No.에 "100"을 입력합니다.
- 11) ※ Design Load Down에 1000을 입력합니다.
- 12) ※ Thermal Down에 65를 입력합니다.
- 13) ※ Dimension A에 2500을 입력합니다.
- 14) Elevation 1에 1500을 입력합니다.
- 15) Elevation 2에 3500을 입력합니다.
- 16) Title, Drawing No., ISO Dwg. No., Rev. Desc., Prepared, Checked, Approved에 "ASD"를 입력합니다.
- 17) Dgn. Pressure에 222를 입력합니다.
- 18) ISO Line No.에 "1500"을 입력합니다.
- 19) Set Q'ty에 1을 입력합니다.
- 20) Search 버튼을 눌러 해당 입력조건에 최적인 Item을 찾습니다.
- 21) 최적의 Item의 결과 값 및 서포트를 구성하는 BOM 자재의 정보가 화면에 보여집니다.

| Support division     |          |            |            |            |          |  |  |  |  |  |  |
|----------------------|----------|------------|------------|------------|----------|--|--|--|--|--|--|
| Support              | Tag N    | o, 001     |            |            |          |  |  |  |  |  |  |
| Rev, No              |          | 1          |            |            |          |  |  |  |  |  |  |
| Pipe da              | nta      |            |            |            |          |  |  |  |  |  |  |
| Pipe Siz             | 2e       | DN         | <b>•</b> [ | )N250      |          |  |  |  |  |  |  |
| 0,D,                 |          |            | 273,05     | mm]        |          |  |  |  |  |  |  |
| Pipe Ma              | atl Spec | A53 Gra    | ade B      | 🔻 Carl     | bon 🔻    |  |  |  |  |  |  |
| Insul, T             | hk,      |            | 100 m      | ากา        |          |  |  |  |  |  |  |
| Dgn, Te              | mp,      |            | 150 °C     |            |          |  |  |  |  |  |  |
| Hydro T              | 'est Loa | ıd         | 3500, 0 k  | gf         |          |  |  |  |  |  |  |
| Node                 | No,      | Design     | Pipe M     | ovement    |          |  |  |  |  |  |  |
| 100                  |          | Load       | r          | nm         | Offset   |  |  |  |  |  |  |
|                      |          | kgf        | Thermal    | Maximum    | mm       |  |  |  |  |  |  |
| Up                   | +γ       |            |            |            |          |  |  |  |  |  |  |
| Down                 | -Y       | 1000, 0    | 65,0       |            |          |  |  |  |  |  |  |
| South                | +X       |            |            |            |          |  |  |  |  |  |  |
| North                | -X       |            |            |            |          |  |  |  |  |  |  |
| West                 | +Z       |            |            |            |          |  |  |  |  |  |  |
| East                 | -Z       |            |            |            |          |  |  |  |  |  |  |
| Suppor               | t data-  |            |            |            |          |  |  |  |  |  |  |
| Support              | Туре М   | lo, CSHC-  | -S-PCDB    |            | •        |  |  |  |  |  |  |
|                      |          |            | 24 [       |            |          |  |  |  |  |  |  |
| Dimens               | ion A, E | }          | 2500       |            | mm       |  |  |  |  |  |  |
|                      |          |            |            |            | mm       |  |  |  |  |  |  |
| Elevatio             | n 1, 2   |            | 1500       |            | 3500 mm  |  |  |  |  |  |  |
|                      |          |            | O Short    |            |          |  |  |  |  |  |  |
| Dummy                | Pipe S   | ize DN     |            |            |          |  |  |  |  |  |  |
| Elevatio             | n Looki  | ng 🔘 South | h 🔘 North  | 🔿 West 🔘   | East 🖲 - |  |  |  |  |  |  |
| Drawing              | j info,  | Location p | lan Units  |            |          |  |  |  |  |  |  |
| Title                | - [      | ASD        |            |            |          |  |  |  |  |  |  |
| Drawing              | No,      | ASD        |            |            |          |  |  |  |  |  |  |
| ISO Dwg              | g, No,   | ASD        |            |            |          |  |  |  |  |  |  |
| Rev, Date 2015-11-23 |          |            |            |            |          |  |  |  |  |  |  |
| Rev, De              | SC,      | ASD        |            |            |          |  |  |  |  |  |  |
|                      |          | ASD        | ASD        |            | ASD      |  |  |  |  |  |  |
| Dgn, Pre             | essure   |            | 22         | 22 kgf/cm² |          |  |  |  |  |  |  |
| ISO Line             | No,      | 1500       |            |            |          |  |  |  |  |  |  |
| Set Q'ty             |          |            |            | 1          |          |  |  |  |  |  |  |
|                      |          |            |            |            |          |  |  |  |  |  |  |

| _ Result                   | Bill of | Material               |          |        |      |        |          |       |         |         |        |
|----------------------------|---------|------------------------|----------|--------|------|--------|----------|-------|---------|---------|--------|
| Constant spring            | No,     | Description            | Model    | Size   | Dim  | Length | Material | Q 'ty | Unit    | Total   | Remark |
| Total Travel < 90 > 🗸 [mm] | 1       | CONSTANT SPRING HA     | UC-CSH-C | 28-90… | 463  |        |          | 1     | 76,0    | 76,0    |        |
| CS Size No, < 28           | 2       | STRUCTURAL WELDIN ···· | SWL      | M20    | 75   |        | A36      | 2     | 0,5     | 1,0     |        |
| Hot Point 82               | 3       | HANGER ROD/2NUTS       | RDBR     | M20    | 1647 | 1700   | A36      | 1     | 4,3     | 4,3     |        |
|                            | 4       | WELDLESS EYE NUT       | ENR      | M20    | 35   |        | A668G…   | 1     | 0,9     | 0,9     |        |
|                            | 5       | DOUBLE BOLT PIPE CL··· | PCDB-L   | DN250  | 280  |        | A36      | 1     | 10,4    | 10,4    | E=STD, |
| Hot Load 1000,0 kgf        |         |                        |          |        |      |        |          |       | Total : | 92, 6 k | g      |
| Cold Load 1000,0 kgf       |         |                        |          |        |      |        |          |       |         |         | •      |
| H, Set, Pos, 74,0 mm       | Mess    | age                    |          |        | •    |        |          |       |         |         |        |
| C, Set, Pos, 9,0 mm        |         |                        |          |        |      |        |          |       |         |         |        |
| Result Log                 |         |                        |          |        |      |        |          |       |         |         |        |

22) Save 버튼을 눌러 해당 Drawing을 저장 합니다.

23) Preview 버튼을 눌러 Selection 결과를 PDF형태로 미리 보기 할 수 있습니다.

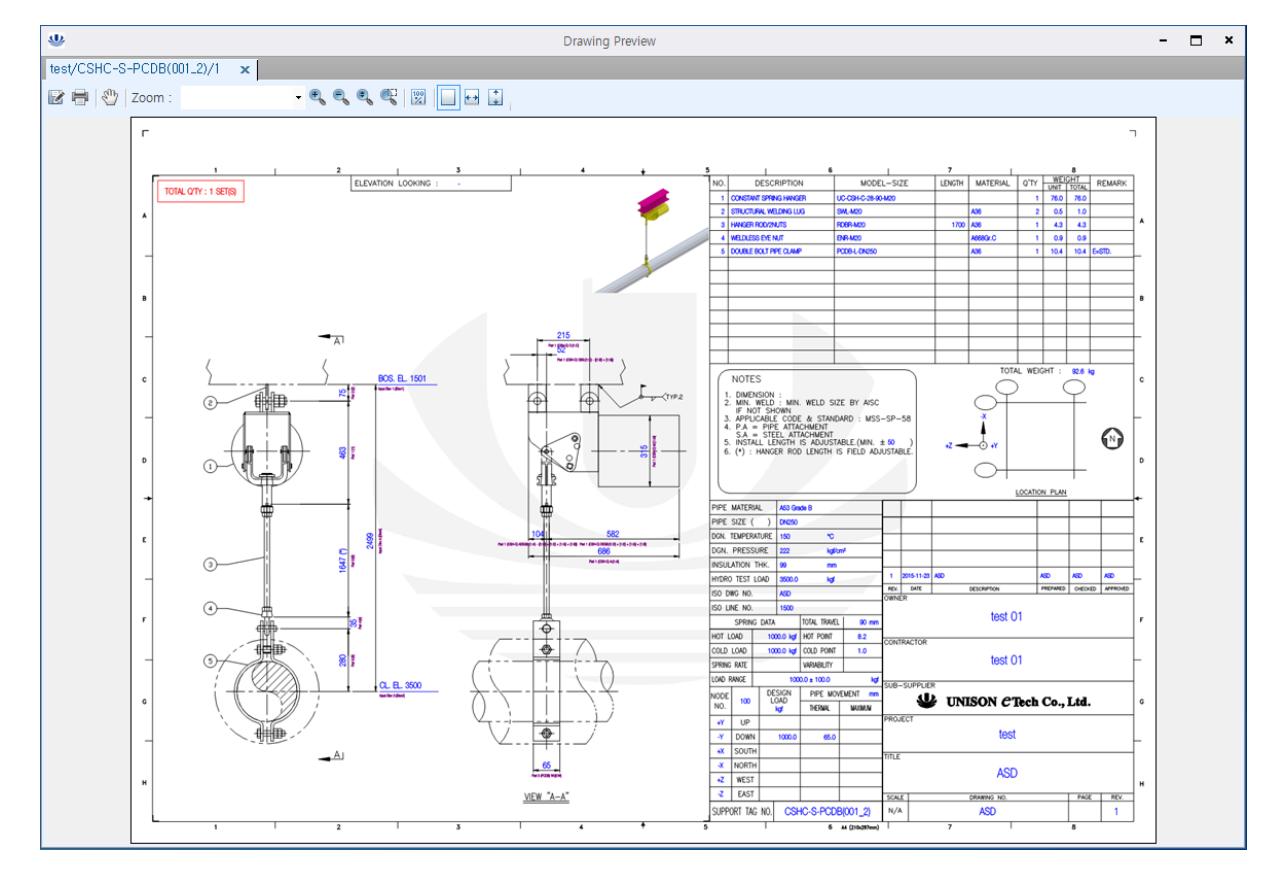

24) 마우스 휠 버튼을 이용하여 줌인 줌 아웃 하여 결과를 확인 할 수 있습니다.
25) Print 버튼을 이용하여 미리 보기 화면을 프린트로 출력 할 수 있습니다.
26) Save As 버튼을 이용하여 미리 보기 화면을 파일로 저장 할 수 있습니다.

#### 6.3.3 Strut Type

- 1) Drawing 메뉴의 Add 버튼을 클릭합니다.
- 2) Drawing 화면의 Support Type No.에 "STRUT-L-PCDB" 로 선택 하거나 설치유형 탐색기에 "STRUT-L-PCDB" 이미지를 화면으로 끌어다 놓습니다.
- 3) ※ Support Tag No. 에 "001"을 입력합니다.
- 4) ※ Rev. No. 에 "1"을 입력합니다.
- 5) Pipe Size 를 "DN250"을 선택합니다.
- 6) Pipe Mat'l Spec에 "A53 Grade B"를 선택합니다.
- 7) Insul. Thk.에 100을 입력합니다.
- 8) Dgn. Temp.에 150을 입력합니다.
- 9) Hydro Test Load에 3500을 입력합니다.
- 10) Node No.에 "100"을 입력합니다.
- 11) ※ Design Load Down에 3000을 입력합니다.
- 12) ※ Dimension A에 2500을 입력합니다.
- 13) Elevation 1에 1500을 입력합니다.
- 14) Elevation 2에 3500을 입력합니다.
- 15) Title, Drawing No., ISO Dwg. No., Rev. Desc., Prepared, Checked, Approved에 "ASD"를 입력합니다.
- 16) Dgn. Pressure에 222를 입력합니다.
- 17) ISO Line No.에 "1500"을 입력합니다.
- 18) Set Q'ty에 1을 입력합니다.
- 19) Search 버튼을 눌러 해당 입력조건에 최적인 Item을 찾습니다.
- 20) 최적의 Item의 결과 값 및 서포트를 구성하는 BOM 자재의 정보가 화면에 보여집니다.

| Suppor    | tdivisi           | on  |              |           |              |             |  |  |  |  |  |
|-----------|-------------------|-----|--------------|-----------|--------------|-------------|--|--|--|--|--|
| Support   | Tag No            | D,  | 001          |           |              |             |  |  |  |  |  |
| Rev, No   |                   |     | 1            |           |              |             |  |  |  |  |  |
| Pipe da   | ita               |     |              |           |              |             |  |  |  |  |  |
| Pipe Siz  | e.                |     | DN           | •         | N250         | •           |  |  |  |  |  |
| 0,D,      |                   |     |              | 273,05 [1 | mm]          |             |  |  |  |  |  |
| Pipe Ma   | atl Spec          |     | A53 Gra      | de B      | 🔻 Carb       | ion 🔽       |  |  |  |  |  |
| Insul, T  | hk,               |     |              | 100 m     | IM           |             |  |  |  |  |  |
| Dgn, Te   | mp,               |     |              | 150 °C    | 2            |             |  |  |  |  |  |
| Hydro T   | est Loa           | ad  |              | 3500, 0 k | gf           |             |  |  |  |  |  |
| Node      | No,               | [   | )esign       | Pipe Mi   | ovement      |             |  |  |  |  |  |
| 100       |                   |     | Load         | Offset    |              |             |  |  |  |  |  |
|           |                   |     | kgf          | Thermal   | Maximum      | mm          |  |  |  |  |  |
| Up        | +Y                |     |              |           |              |             |  |  |  |  |  |
| Down      | -Y                | L   | 3000, 0      |           |              |             |  |  |  |  |  |
| South     | +X                | Ļ   |              |           |              |             |  |  |  |  |  |
| North     | -X                | Ļ   |              |           |              |             |  |  |  |  |  |
| West      | +2                | Ļ   |              |           |              |             |  |  |  |  |  |
| East      | -2                |     |              |           |              |             |  |  |  |  |  |
| Suppor    | t data-           |     |              |           |              |             |  |  |  |  |  |
| Support   | Туре М            | Vo, | STRUT        | -L-PCDB   |              | •           |  |  |  |  |  |
| Variabili | ty Req,           | _   |              | 24 [      |              |             |  |  |  |  |  |
| Dimensi   | ion A, E          | 3   |              | 2500      |              | mm          |  |  |  |  |  |
| Dimensi   | ion C-C           |     |              | 1500      |              | mm          |  |  |  |  |  |
| Elevatio  | n I, 2            |     |              | 1500      |              | 3500 mm     |  |  |  |  |  |
|           |                   |     |              | Osnort    |              |             |  |  |  |  |  |
| Flouetic  | Pipe S<br>5 Looki | ize | DN<br>@C.ut  | ا ما الم  |              | · · · · · · |  |  |  |  |  |
| Clevalio  | II LUUKI          | ny  | 0 2000       | © North ( | g west i g t | tast 🖲 -    |  |  |  |  |  |
| Drawing   | ı info.           | Lo  | ication pl   | an Units  |              |             |  |  |  |  |  |
| Title     | [                 |     | ASD          |           |              |             |  |  |  |  |  |
| Drawing   | No,               |     | ASD          |           |              |             |  |  |  |  |  |
| ISO Dwg   | j, No,            |     | ASD          |           |              |             |  |  |  |  |  |
| Rev, Dat  | e                 |     | 2015-11-23 🔽 |           |              |             |  |  |  |  |  |
| Rev, Des  | SC,               |     | ASD          |           |              |             |  |  |  |  |  |
|           |                   |     | ASD ASD ASD  |           |              |             |  |  |  |  |  |
| Dgn, Pre  | ssure             |     | 222 kgf/cm²  |           |              |             |  |  |  |  |  |
| ISO Line  | No,               |     | 1500         |           |              |             |  |  |  |  |  |
| Set Q'ty  |                   |     |              |           |              |             |  |  |  |  |  |

D

| Result                        | Bill of | Material         |         |       |      |        |          |      |         |       |          |
|-------------------------------|---------|------------------|---------|-------|------|--------|----------|------|---------|-------|----------|
|                               | No,     | Description      | Model   | Size  | Dim  | Length | Material | Q'ty | Unit    | Total | Remark   |
|                               | 1       | SWAY STRUT       | SSA     | 1     | 2075 |        |          | 1    | 19,2    | 19,2  | C-C=2075 |
|                               | 2       | REARBRACKET      | BSS     | 1     | 65   |        | A36      | 1    | 2,6     | 2,6   |          |
|                               | 3       | STRUT PIPE CLAMP | STPC-03 | DN250 | 360  |        | A36      | 1    | 33,8    | 33,8  | E=STD,   |
| Hot Load kgf<br>Cold Load kgf |         |                  |         |       | •    |        |          |      | Total : | 55,6  | kg       |

21) Save 버튼을 눌러 해당 Drawing을 저장 합니다.

22) Preview 버튼을 눌러 Selection 결과를 PDF형태로 미리 보기 할 수 있습니다.

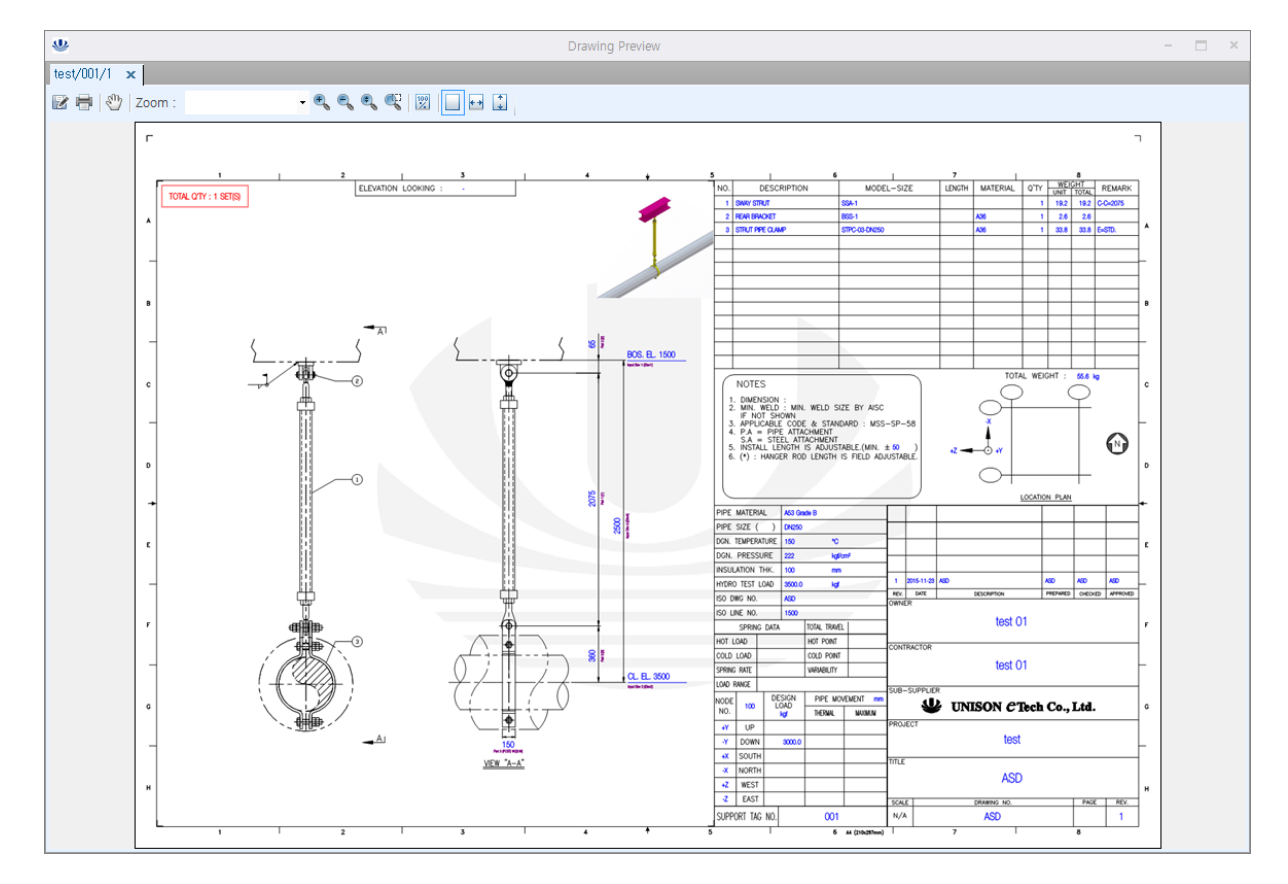

23) 마우스 휠 버튼을 이용하여 줌인 줌 아웃 하여 결과를 확인 할 수 있습니다.
24) Print 버튼을 이용하여 미리 보기 화면을 프린트로 출력 할 수 있습니다.
25) Save As 버튼을 이용하여 미리 보기 화면을 파일로 저장 할 수 있습니다.

#### 6.6.4 Snubber Type

- 1) Drawing 메뉴의 Add 버튼을 클릭합니다.
- 2) Drawing 화면의 Support Type No. 에 "SNUBBER-L-PCDB"
   로 선택 하거나 설치유형 탐색기에서 "SNUBBER-L-PCDB"
   이미지를 화면으로 끌어다 놓습니다.
- 3) ※ Support Tag No. 에 "001"을 입력합니다.
- 4) ※ Rev. No. 에 "1"을 입력합니다.
- 5) Pipe Size 를 "DN250"을 선택합니다.
- 6) Pipe Mat'l Spec에 "A53 Grade B"를 선택합니다.
- 7) Insul. Thk.에 100을 입력합니다.
- 8) Dgn. Temp.에 150을 입력합니다.
- 9) Hydro Test Load에 3500을 입력합니다.
- 10) Node No.에 "100"을 입력합니다.
- 11) ※ Design Load Down에 3000을 입력합니다.
- 12) ※ Thermal Down에 25를 입력합니다.
- 13) Thermal North에 10을 입력합니다
- 14) Thermal East에 10을 입력합니다.
- 15) ※ Dimension A에 2500을 입력합니다.
- 16) Elevation 1에 1500을 입력합니다.
- 17) Elevation 2에 3500을 입력합니다.
- 18) Title , Drawing No. , ISO Dwg. No. , Rev. Desc. , Prepared , Checked , Approved에 "ASD"를 입력합니다.
- 19) Dgn. Pressure에 222를 입력합니다.
- 20) ISO Line No.에 "1500"을 입력합니다.
- 21) Set Q'ty에 1을 입력합니다
- 22) Search 버튼을 눌러 해당 입력조건에 최적인 Item을 찾습

| Support division |           |             |                  |            |          |  |  |  |  |  |  |
|------------------|-----------|-------------|------------------|------------|----------|--|--|--|--|--|--|
| Support          | Tag No    | o, 001      |                  |            |          |  |  |  |  |  |  |
| Rev, No          |           | 1           |                  |            |          |  |  |  |  |  |  |
| . Pipe da        | ıta       |             |                  |            |          |  |  |  |  |  |  |
| Pipe Siz         | 2e        | DN          | V D              | N250       | •        |  |  |  |  |  |  |
| 0,D,             |           |             | 273,05 <b>[r</b> | nm]        |          |  |  |  |  |  |  |
| Pipe Ma          | atl Spec  | A53 Gra     | de B             | 🔻 Carb     | ion 🔻    |  |  |  |  |  |  |
| Insul, T         | hk,       |             | 100 m            | m          |          |  |  |  |  |  |  |
| Dgn, Te          | mp,       |             | 150 °C           | 2          |          |  |  |  |  |  |  |
| Hydro T          | est Loa   | d           | 3500,0 kş        | gf         |          |  |  |  |  |  |  |
| Node             | No,       | Design      | Pipe Mo          | overnent   |          |  |  |  |  |  |  |
| 100              |           | Load        | m                | m          | Offset   |  |  |  |  |  |  |
|                  |           | kgf         | Thermal          | Maximum    | mm       |  |  |  |  |  |  |
| Up               | +γ        |             |                  |            |          |  |  |  |  |  |  |
| Down             | -Y        | 3000, 0     | 25,0             |            |          |  |  |  |  |  |  |
| South            | +X        |             |                  |            |          |  |  |  |  |  |  |
| North            | -X        |             | 10,0             |            |          |  |  |  |  |  |  |
| West             | +Z        |             |                  |            |          |  |  |  |  |  |  |
| East             | -Z        |             | 10,0             |            |          |  |  |  |  |  |  |
| Suppor           | t data-   |             |                  |            |          |  |  |  |  |  |  |
| Support          | Type N    | lo, SNUBB   | ER-L-PCDE        | }          | •        |  |  |  |  |  |  |
|                  |           |             | 24 [%]           |            |          |  |  |  |  |  |  |
| Dimens           | ion A, E  | }           | 2500             |            | mm       |  |  |  |  |  |  |
|                  |           |             |                  |            | mm       |  |  |  |  |  |  |
| Elevatio         | n 1, 2    |             | 1500             |            | 3500 mm  |  |  |  |  |  |  |
|                  |           | ⊖Long       | _ <b>O</b> Short |            |          |  |  |  |  |  |  |
|                  |           |             |                  |            |          |  |  |  |  |  |  |
| Elevatio         | n Looki   | ng 🔘 South  | 🔿 North (        | 🕽 West 🔘 E | East 🌒 - |  |  |  |  |  |  |
|                  |           |             |                  |            | )        |  |  |  |  |  |  |
| Drawing          | j into, [ | Location pl | an Units         |            |          |  |  |  |  |  |  |
| litle            |           | ASD         |                  |            |          |  |  |  |  |  |  |
| Drawing          | No,       | ASD         |                  |            |          |  |  |  |  |  |  |
| ISO Dwg, No, ASD |           |             |                  |            |          |  |  |  |  |  |  |
| Hev, Dat         | e         | 2015-11     | -23              | 7          |          |  |  |  |  |  |  |
| Hev, De:         | 6C,       | ASD         | 100              | 11 -       | 00       |  |  |  |  |  |  |
|                  |           | ASD         | ASD              |            | ASD .    |  |  |  |  |  |  |
| Ugn, Pre         | essure    | 1500        | 22               | 2 kgt/cm²  |          |  |  |  |  |  |  |
| ISO Line         | No,       | 1500        |                  | -          |          |  |  |  |  |  |  |
| Set Q'ty 1       |           |             |                  |            |          |  |  |  |  |  |  |

#### 니다.

23) 최적의 Item의 결과 값 및 서포트를 구성하는 BOM 자재의 정보가 화면에 보여집니다.

| Result                 | Bill of I | Material           |         |       |      |        |          |      |         |       |          |
|------------------------|-----------|--------------------|---------|-------|------|--------|----------|------|---------|-------|----------|
| Snubber                | No,       | Description        | Model   | Size  | Dim  | Length | Material | Q'ty | Unit    | Total | Remark   |
| Rated Load 3000,0 kgf  | 1         | HYDRAULIC SNUBBER  | SNA-EA  | 3-100 | 2079 |        |          | 1    | 37,3    | 37, 3 | C-C=2079 |
| Rated Stroke 100.0 mm  | 2         | REARBRACKET        | BSN     | 3     | 66   |        | S25C     | 1    | 1,7     | 1,7   |          |
| Design Load 3000.0 kgf | 3         | SNUBBER PIPE CLAMP | SNPC-04 | DN250 | 355  |        | A36      | 1    | 33, 4   | 33, 4 | E=STD,   |
| Design Stroke 25,0 mm  |           |                    |         |       |      |        |          |      |         |       |          |
| Hot Point 25.0 mm      |           |                    |         |       |      |        |          |      |         |       |          |
| Cold Point 0,0 mm      |           |                    |         |       |      |        |          |      |         |       |          |
|                        |           |                    |         |       |      |        |          |      |         |       |          |
| Hot Load 3000,0 kgf    |           |                    |         |       |      |        |          |      | Total : | 72,4  | kg       |
| Cold Load 3000,0 kgf   |           |                    |         |       |      |        |          |      |         |       | • •      |
| H, Set, Pos, 25,0 mm   | Messa     | ige                |         |       | •    |        |          |      |         |       |          |
| C, Set, Pos, 0,0 mm    |           |                    |         |       |      |        |          |      |         |       |          |
| Result Log             |           |                    |         |       |      |        |          |      |         |       |          |

24) Save 버튼을 눌러 해당 Drawing을 저장 합니다.

25) Preview 버튼을 눌러 Selection 결과를 PDF 형태로 미리 보기 할 수 있습니다.

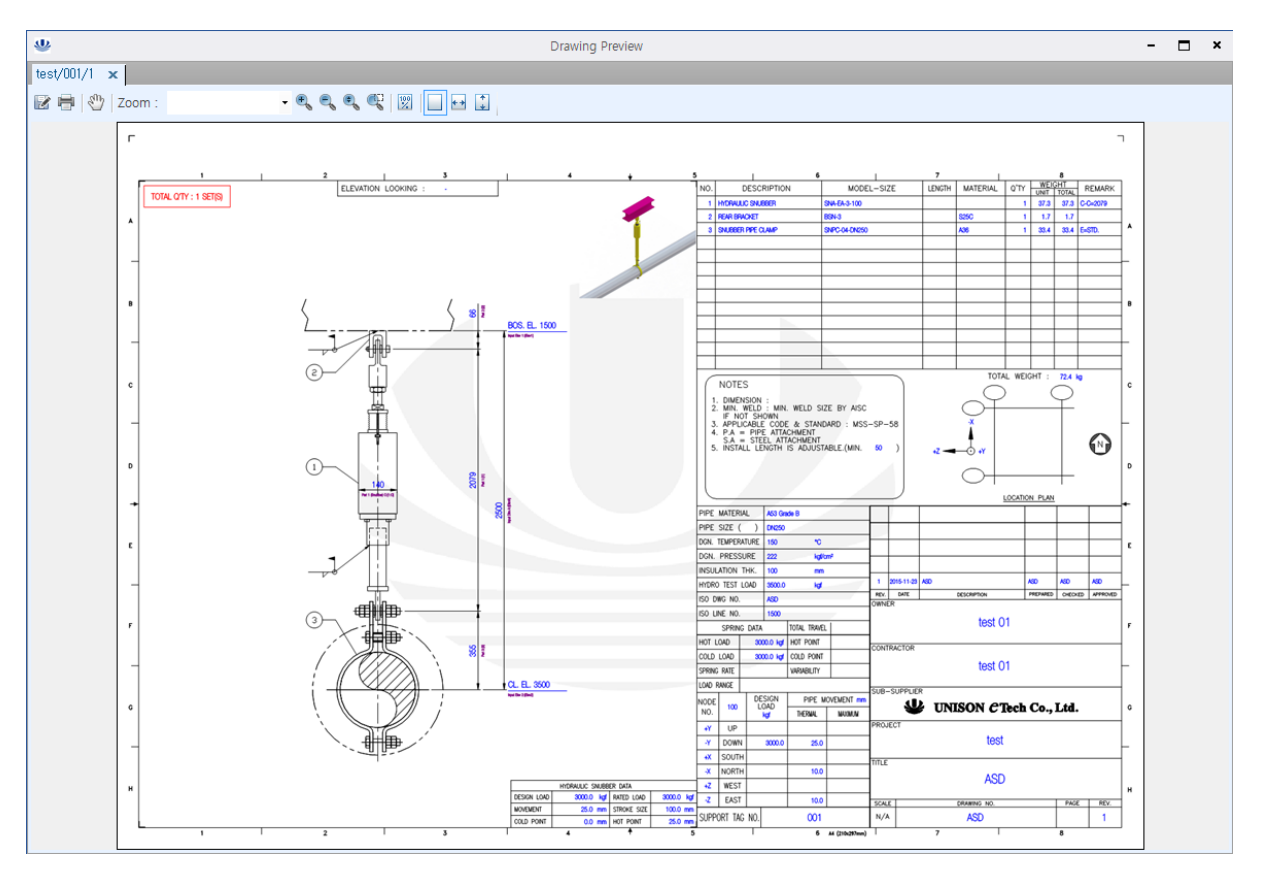

26) 마우스 휠 버튼을 이용하여 줌인 줌 아웃 하여 결과를 확인 할 수 있습니다.
27) Print 버튼을 이용하여 미리 보기 화면을 프린트로 출력 할 수 있습니다.
28) Save As 버튼을 이용하여 미리 보기 화면을 파일로 저장 할 수 있습니다.

# 7. Data Menu

## 7.1 Drawing List

|                  |                    | ВОМ                      | BOM              |                     | -                             | 2                   | 0       | ?      |                 |
|------------------|--------------------|--------------------------|------------------|---------------------|-------------------------------|---------------------|---------|--------|-----------------|
| Create Open Edit | Add Add<br>Similar | Drawing BON<br>List List | I BOM<br>Summary | Project<br>Explorer | Installation<br>Type Explorer | Switch<br>Windows 👻 | Options | Manual | UNISON<br>eTech |
| PROJECT          | DRAWING            | DAT                      | A                |                     | VIEW                          |                     | OPTIONS | Н      | ELP             |

- 1) Selection 하고자 하는 도면의 체크박스에 체크 후 "Batch Selection" 버튼을 눌러 여러 장의 도면을 일괄적으로 Selection 을 할 수 있습니다.
- PDF로 저장을 하고자 하는 도면의 체크박스에 체크 후 "Batch PDF" 버튼을 눌러 여러 장의 도면을 일괄적으로 PDF로 생성 할 수 있습니다.
- PDF로 저장을 하고자 하는 도면의 체크박스에 체크 후 "Combine PDF" 버튼을 눌러 여러 장 의 도면을 하나의 PDF로 생성 할 수 있습니다.
- 4) "Refresh" 버튼을 눌러 최종 개정본 도면의 목록 및 데이터를 확인 할 수 있습니다.
- 5) "All Revisions" 버튼을 눌러 프로젝트에 속한 모든 도면의 목록 및 데이터를 확인 할 수 있습 니다.
- 6) "Import" 버튼을 눌러 Excel 파일로 존재하는 데이터를 DB에 저장 할 수 있습니다.
- 7) Export 하고자 하는 도면의 체크박스에 체크 후 "Export" 버튼을 눌러 화면에 보이는 데이터 를 Excel 파일로 내보낼 수 있습니다.
- 8) "Drag a column header here to group by that column" 영역에 특정 컬럼의 헤더를 끌어다 놓 으면 해당 컬럼으로 Grouping 되어 데이터를 확인 할 수 있습니다.

| der here to group<br>TagNo<br>1 VS-01<br>2 VS-02 | p by that column.<br>RevSeqNo | RevNo<br>a<br>1 0<br>1 0  | DwgNo | Title        | RevDate<br>(1)<br>2015-09-08 | RevDesc | LoadUnit<br>©<br>kgf<br>kgf | LengthUnit<br>mm<br>mm | TemperatureUnit | PressureUnit<br>e<br>kgf/cm <sup>2</sup><br>kgf/cm <sup>2</sup> | Item WeightUnit                 |
|--------------------------------------------------|-------------------------------|---------------------------|-------|--------------|------------------------------|---------|-----------------------------|------------------------|-----------------|-----------------------------------------------------------------|---------------------------------|
| TagNo<br>S<br>VS-01<br>VS-02                     | RevSeqNo                      | RevNo<br>1<br>0<br>1<br>0 | DwgNo | Title<br>(1) | RevDate                      | RevDesc | LoadUnit<br>Raf<br>kgf      | LengthUnit<br>mm<br>mm | TemperatureUnit | PressureUnit                                                    | ItemWeightUnit<br>B<br>kg<br>kg |
| IVS-01           2         VS-02                 |                               | 1 0<br>1 0                |       |              | III<br>2015-09-08            |         | le<br>kgf<br>kgf            | mm<br>mm               | 9<br>29<br>29   | II<br>kgf/cm²<br>kgf/cm²                                        | Rg<br>kg                        |
| 1 VS-01<br>2 VS-02                               |                               | 10                        |       |              | 2015-09-08                   |         | kgf<br>kgf                  | mm                     | °C<br>°C        | kgf/cm²<br>kgf/cm²                                              | kg<br>kg                        |
| 2 93-02                                          |                               | 1.0                       |       |              |                              |         | Ngi                         | 11011                  |                 | Kgi/ Cill*                                                      | кy                              |
|                                                  |                               |                           |       |              |                              |         |                             |                        |                 |                                                                 |                                 |
|                                                  |                               |                           |       |              |                              |         |                             |                        |                 |                                                                 |                                 |

#### 7.2 BOM List

- 1) "Refresh" 버튼을 눌러 최종 개정본 도면의 BOM 데이터를 확인 할 수 있습니다.
- 2) "All Revisions" 버튼을 눌러 프로젝트에 속한 모든 도면의 BOM 데이터를 확인 할 수 있습니다.
- 3) "Export" 버튼을 눌러 화면에 보이는 데이터를 Excel 파일로 내보낼 수 있습니다.
- 4) "Drag a column header here to group by that column" 영역에 특정 컬럼의 헤더를 끌어다 놓으면 해당 컬럼으로 Grouping 되어 데이터를 확인 할 수 있습니다.

| BOM | List [Samj | ole Proj] 🗙       |          |             |                        |           |      |        |        |            |      |          |        |              |                  |
|-----|------------|-------------------|----------|-------------|------------------------|-----------|------|--------|--------|------------|------|----------|--------|--------------|------------------|
| вом | List:Sam   | ple Proj          |          |             |                        |           |      |        |        |            |      |          |        | 🛛 Refresh    | - 🖸 Export       |
| Dra | g a colur  | nn header here to | group by | y that colu | JMN.                   |           |      |        |        |            |      |          |        |              |                  |
|     | TagID      | Support Tag No.   | Rev, No. | Part No,    | Desc                   | ModelCode | Size | Dim    | Length | Mat'l Spec | Qʻty | Set Q'ty | Weight | Total Weight | Set Total Weight |
| *   |            |                   |          |             |                        |           |      |        |        |            |      |          |        |              |                  |
| 1   |            | VS-01             | 0        | 1           | VARIABLE SPRING HANGER | UC-VSM-C  | 17   | 654,98 | 3      |            |      | 1        | 76,20  | 76,20        | 76,20            |
| 2   |            | VS-01             | 0        | 2           | WELDED BEAM ATTACHMENT | WBA       | M42  | 125,00 | )      | A36        |      | 2 2      | 11,00  | 22,00        | 22,00            |
| 3   |            | VS-01             | 0        | 3           | WELDLESS EYE NUT       | ENR       | M42  | 60,00  | )      | A668Gr, C  |      | 3 3      | 3, 30  | 9,90         | 9,90             |
| 4   |            | VS-01             | 0        | 4           | HANGER ROD/2NUTS       | RDBR      | M42  | 207,51 | 300    | A36        |      | 1        | 3,27   | 3,27         | 3,27             |
| 5   |            | VS-01             | 0        | 5           | 5 HANGER ROD/2NUTS     | RDBR      | M42  | 207,51 | 300    | A36        |      | 1        | 3,27   | 3,27         | 3,27             |
|     |            |                   |          |             |                        |           |      |        |        |            |      |          |        |              |                  |
| 4   |            |                   |          |             |                        |           |      |        |        |            |      |          |        |              | ) –              |

#### 7.3 BOM Summary

,

- 1) "Refresh" 버튼을 눌러 최종 개정본 도면의 Total 자재의 합계 중량을 표시합니다.
- 2) "Export" 버튼을 눌러 화면에 보이는 데이터를 Excel 파일로 내보낼 수 있습니다.

| BOM Summary [Sample Proj] 🗙 |                                                    |                 |          |      |      |       |  |  |  |  |  |  |  |
|-----------------------------|----------------------------------------------------|-----------------|----------|------|------|-------|--|--|--|--|--|--|--|
| BOM Summary : Sample Proj   |                                                    |                 |          |      |      |       |  |  |  |  |  |  |  |
|                             |                                                    |                 |          |      |      |       |  |  |  |  |  |  |  |
| Ura                         | urag a column neader nere to group by that column. |                 |          |      |      |       |  |  |  |  |  |  |  |
|                             | TagID                                              | Support Tag No, | Rev, No, | Qʻty | Weig | ht    |  |  |  |  |  |  |  |
| *                           |                                                    |                 |          |      |      |       |  |  |  |  |  |  |  |
| 1                           |                                                    | VS-01           | 0        |      | 8 1  | 14,64 |  |  |  |  |  |  |  |
| 2                           | 4                                                  | 2 VS-02         | 0        |      | 0    | 0,00  |  |  |  |  |  |  |  |
|                             |                                                    |                 |          |      |      |       |  |  |  |  |  |  |  |
|                             |                                                    |                 |          |      |      |       |  |  |  |  |  |  |  |
|                             |                                                    |                 |          |      |      |       |  |  |  |  |  |  |  |
|                             |                                                    |                 |          |      |      |       |  |  |  |  |  |  |  |
|                             |                                                    |                 |          |      |      |       |  |  |  |  |  |  |  |
|                             |                                                    |                 |          |      |      |       |  |  |  |  |  |  |  |
|                             |                                                    |                 |          |      |      |       |  |  |  |  |  |  |  |
|                             |                                                    |                 |          |      |      |       |  |  |  |  |  |  |  |
|                             |                                                    |                 |          |      |      |       |  |  |  |  |  |  |  |
|                             |                                                    |                 |          |      |      |       |  |  |  |  |  |  |  |
|                             |                                                    |                 |          |      |      |       |  |  |  |  |  |  |  |
|                             |                                                    |                 |          |      |      |       |  |  |  |  |  |  |  |
|                             |                                                    |                 |          |      |      |       |  |  |  |  |  |  |  |
|                             |                                                    |                 |          |      |      |       |  |  |  |  |  |  |  |
|                             |                                                    |                 |          |      |      |       |  |  |  |  |  |  |  |
|                             |                                                    |                 |          |      |      |       |  |  |  |  |  |  |  |
|                             |                                                    |                 |          |      |      |       |  |  |  |  |  |  |  |
|                             |                                                    |                 |          |      |      |       |  |  |  |  |  |  |  |
|                             |                                                    |                 |          |      |      |       |  |  |  |  |  |  |  |
|                             | Total : 114,64                                     |                 |          |      |      |       |  |  |  |  |  |  |  |

# 8. View Menu

## 8.1 Project Explorer

✓ 사용자가 프로젝트 탐색기를 Close 한 경우 다시 Load 하는 기능 입니다.

# 8.2 Installation Type Explorer

✓ 사용자가 설치유형 탐색기를 Close 한 경우 다시 Load 하는 기능 입니다.

## 8.3 Switch Windows

- 1) 프로그램에 Load 되어있는 화면의 목록을 확인 할 수 있습니다.
- 2) 여러 개의 화면이 Load 되어있는 경우 목록을 선택 하면 Active 탭을 변경 할 수 있습니다.
- 3) 여러 개의 화면을 모두 Close 할 수 있습니다.

# 9. Options Menu

- 1) 프로젝트 생성 시 프로젝트가 생성되는 Root 경로를 설정합니다.
- 2) <u>5.2 Open Project</u> 시 기본 선택된 폴더의 경로입니다.

| × |  |
|---|--|
|   |  |
|   |  |
|   |  |
|   |  |
|   |  |
|   |  |
|   |  |
|   |  |

# 10. Help Menu

# 10.1 Manual

✓ 프로그램 사용 설명서를 표시합니다.

## 10.2 Ask

✓ 프로그램 문의 사항이 있는 경우 담당자에게 메일을 보냅니다.

| E                                              | 제목 없음 - 메                             | 시지 (HTML)                                                                                          | ? 🗹 – 🗆 🗙      |  |  |  |  |  |  |  |
|------------------------------------------------|---------------------------------------|----------------------------------------------------------------------------------------------------|----------------|--|--|--|--|--|--|--|
| 파일 메시지 삽입                                      | 옵션 텍스트 서식 검토                          |                                                                                                    |                |  |  |  |  |  |  |  |
| ▲ ☆ ☆ ☆ ☆ ☆ ☆ ☆ ☆ ☆ ☆ ☆ ☆ ☆ ☆ ☆ ☆ ☆ ☆ ☆        | · · · · · · · · · · · · · · · · · · · | <ul> <li>● 파일 첨부</li> <li>▶ 추가 작업 ▼</li> <li>● 중요도 높음</li> <li>▷ 서명 ▼</li> <li>◆ 중요도 낮음</li> </ul> | 옥<br>확대/<br>축소 |  |  |  |  |  |  |  |
| 클립보드 😡 기본 텍스트 🖾 이름 삽입 태그 🗔 확대/축소               |                                       |                                                                                                    |                |  |  |  |  |  |  |  |
| <sup>1</sup> (三 <sup>8</sup> )<br>보내기(S) 제목(L) | udas@uet.co.kr                        |                                                                                                    |                |  |  |  |  |  |  |  |
|                                                |                                       |                                                                                                    |                |  |  |  |  |  |  |  |
| له                                             |                                       |                                                                                                    |                |  |  |  |  |  |  |  |
|                                                |                                       |                                                                                                    |                |  |  |  |  |  |  |  |
|                                                |                                       |                                                                                                    |                |  |  |  |  |  |  |  |
|                                                |                                       |                                                                                                    |                |  |  |  |  |  |  |  |
|                                                |                                       |                                                                                                    |                |  |  |  |  |  |  |  |
|                                                |                                       |                                                                                                    |                |  |  |  |  |  |  |  |
|                                                |                                       |                                                                                                    |                |  |  |  |  |  |  |  |
|                                                |                                       |                                                                                                    |                |  |  |  |  |  |  |  |
|                                                |                                       |                                                                                                    |                |  |  |  |  |  |  |  |

#### 10.3 UNISON eTech

✓ UNISON eTech 홈페이지로 이동 합니다. (<u>http://www.uet.co.kr</u>)